## Hisch index - vyhľadávanie

## Scopus

- 1. Otvoríme si databázu Scopus, záložku Author search.
- 2. Napíšeme meno autora. Klikneme na Search.

| S | copus                                                                                        |                                                                                     |  |  |  |  |
|---|----------------------------------------------------------------------------------------------|-------------------------------------------------------------------------------------|--|--|--|--|
| S | earch   Alerts   My list   Settings                                                          |                                                                                     |  |  |  |  |
| S | Scopus h-index being updated, read more on the blog                                          |                                                                                     |  |  |  |  |
|   | Document search   Author search   Affiliation se                                             | earch I Advanced search Browse Sources Compare journals                             |  |  |  |  |
|   | tomečková Affiliation e.g. University of Toronto ORCID ID e.g. 0000-0002-1108-3360 Limit to: | Show exact matches only                                                             |  |  |  |  |
|   | Subject Areas<br>☞ Life Sciences<br>☞ Health Sciences                                        | <ul> <li>✓ Physical Sciences</li> <li>✓ Social Sciences &amp; Humanities</li> </ul> |  |  |  |  |

3. V zozname autorov si zaškrtneme meno autora, ktorého hľadáme a klikneme na View citation overview.

| Scopus                                                                                                    |              |                                                                                                    |                                                                            |  |  |
|----------------------------------------------------------------------------------------------------|--------------|----------------------------------------------------------------------------------------------------|----------------------------------------------------------------------------|--|--|
| Search   Alerts   M                                                                                                    | ly list T Se | ttings                                                                                                    |                                                                            |  |  |
| Author last name "tomečková" , Author first name "V" 🛛 🤿 Edit                                                                                                    |              |                                                                                                    |                                                                            |  |  |
| 2 of 5 author results                                                                                                    | Show Profil  | e Matches with One Document   About                                                                                        | Scopus Author Identifier                                                   |  |  |
| O Show exact matches o                                                                                                    | nly          | 🔿 👻 둼 Show documents   📶                                                                                                   | View citation overview   💰 Request to merge authors                        |  |  |
| Refine                                                                                                    | ide          | ✓ Tomečková, Vladimíra <ol> <li>Tomeckova, Vladimira</li> <li>Tomečkova, Vladimra</li> <li>Tomečková, Vladimíra</li> </ol> | View a citation overview of the selected authors<br>Physics and Astronomy; |  |  |
| A Global Road Map<br>for Ceramic Materials<br>and Technologies<br>Forecasting the<br>Future of Ceramics<br>International Ceramic<br>Federation 2nd<br>International | (1)          | O Tomeckova, Vladislava<br>2 Tomeckova, V.                                                                                 | 11 Materials Science ; Engineering ;<br>Chemical Engineering;              |  |  |
| Congress on                                                                                                    |              | Display 🔽 🚽 results per p                                                                                                  | age                                                                        |  |  |

4. Dostaneme autorký h-index, s ktorým môžeme ďalej pracovať. Môžeme vylúčiť autocitácie autora; autocitácie všetkých autorov; citácie z kníh. Vieme si nastaviť obdobie výpočtu h-indexu. Výsledky sa dajú uložiť, vytlačiť, poslať e-mailom.

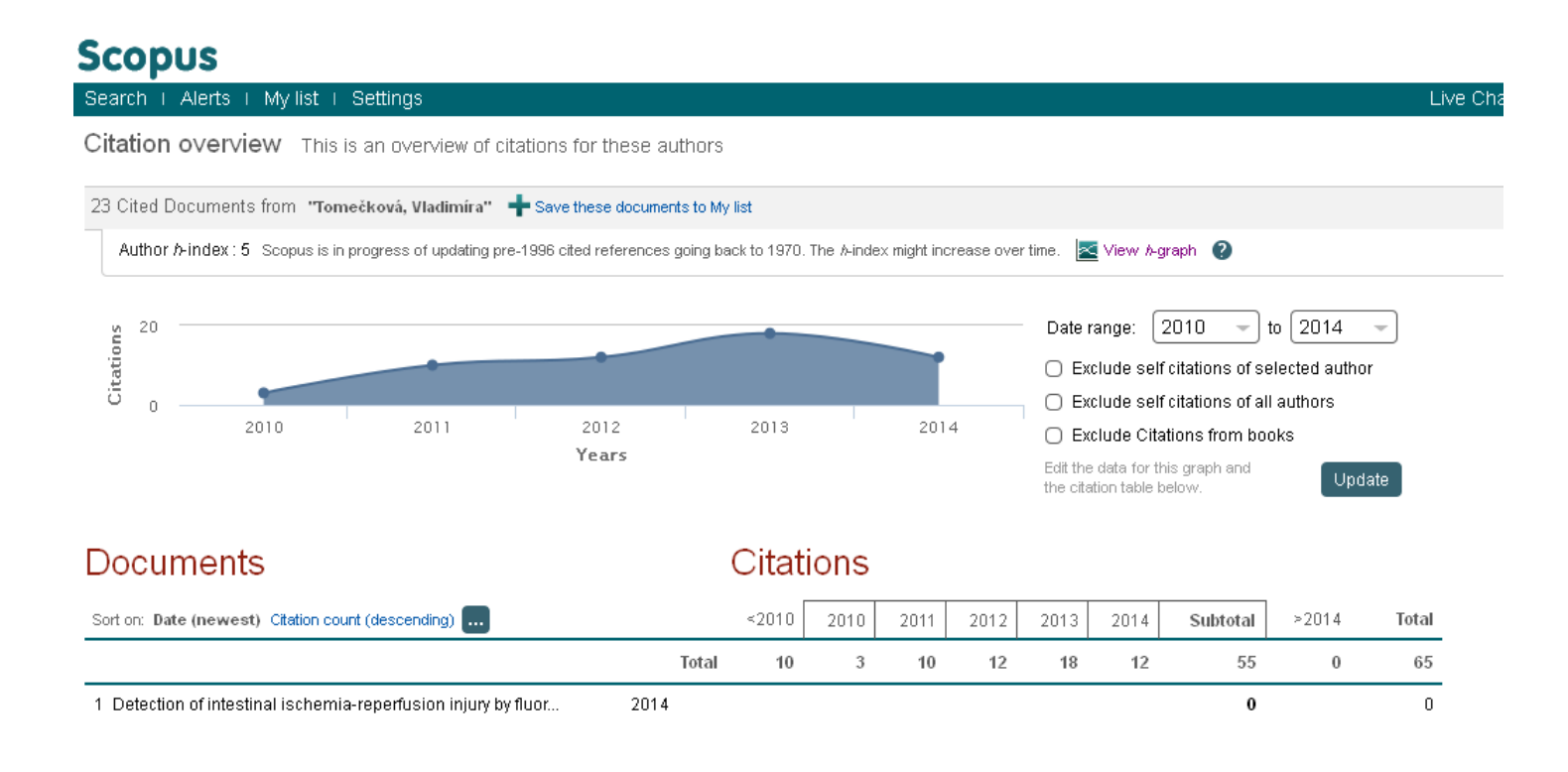

## **Web of Science**

1. Otvoríme si Web of Science. Napíšeme meno autora a klikneme na Search.

|   | Web of Science ™ | InCites ™  | Journal Citation Reports ® | Essential Science Indicators <sup>SM</sup> | EndNote ®  |          |            |            |
|---|------------------|------------|----------------------------|--------------------------------------------|------------|----------|------------|------------|
|   | WEB C            | F SCI      | ENCE™                      |                                            |            |          |            |            |
| 1 | Search           | All Databa | ses 🔽                      |                                            |            |          |            |            |
|   |                  |            |                            |                                            |            |          |            | Welcome to |
|   |                  |            |                            |                                            |            |          |            |            |
|   | Basic Search     |            |                            |                                            |            |          |            |            |
|   | tomeckova v      | ladimira   |                            |                                            | 8          | Author   | ~          | Search     |
|   |                  |            |                            | + Add Another Field                        | Reset Form | → Select | from Index |            |
|   |                  |            |                            |                                            |            |          |            |            |
|   |                  |            |                            |                                            |            |          |            |            |

2. Zobrazí sa zoznam publikácií od zadaného autora.

| WEB OF SCIENCE <sup>™</sup> () THOMSON REUTER          |                                                                                                    |                                    |             |  |  |
|--------------------------------------------------------|----------------------------------------------------------------------------------------------------|------------------------------------|-------------|--|--|
| Search                                                 | My Tools 🛩                                                                                                    | Search History                     | Marked List |  |  |
| Results: 16<br>(from All Databases)                    | Sort by: Times Cited highest to lowest 🗸                                                                                                    | ◀ Page 1                           | of 2        |  |  |
| You searched for: AUTHOR:<br>(tomeckova vladimira)More | □ Select Page Save to EndNote online ✓ Add to Marked List                                                                                                    | III Create Citati                  | ion Report  |  |  |
| Refine Results                                         | 1. Low-Level Laser Therapy for Protection Against Skeletal Muscle Damage After Ischemia-<br>Reperfusion Injury in Rat Hindlimbs By: Lakyova, Lucia; Toporcer, Tomas; Tomeckova, Vladimira; et al. LASERS IN SURGERY AND MEDICINE Volume: 42 Issue: 9 Pages: 665-672 Published: NOV 2010 | Times Cited: 1<br>(from All Databa | )<br>ises)  |  |  |

3. Klikneme na **Create Citation Report.** Zobrazia sa grafy a **h-index**. Výsledky sa dajú uložiť, vytlačiť, poslať emailom.

## Citation Report: 16

(from All Databases)

You searched for: AUTHOR: (tomeckova vladimira) ...More

This report reflects citations to source items indexed within All Databases.

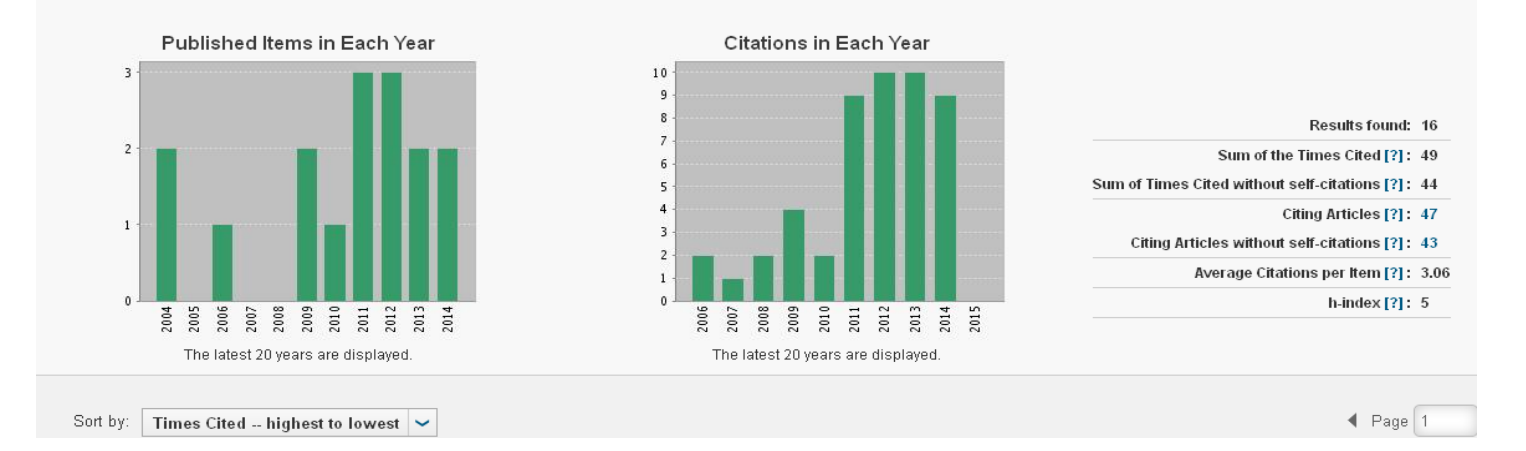